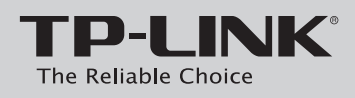

### Руководство по быстрой настройке

Беспроводной двухдиапазонный гигабитный маршрутизатор

### Комплект поставки

В настоящем руководстве по быстрой настройке в качестве примера рассматривается модель TL-WDR4300.

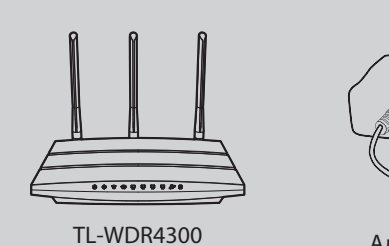

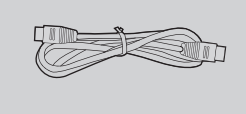

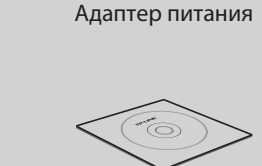

Кабель Ethernet Компакт-диск с материалами TPLINK

### Руководство по быстрой настройке

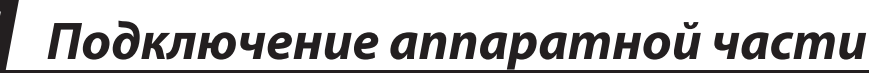

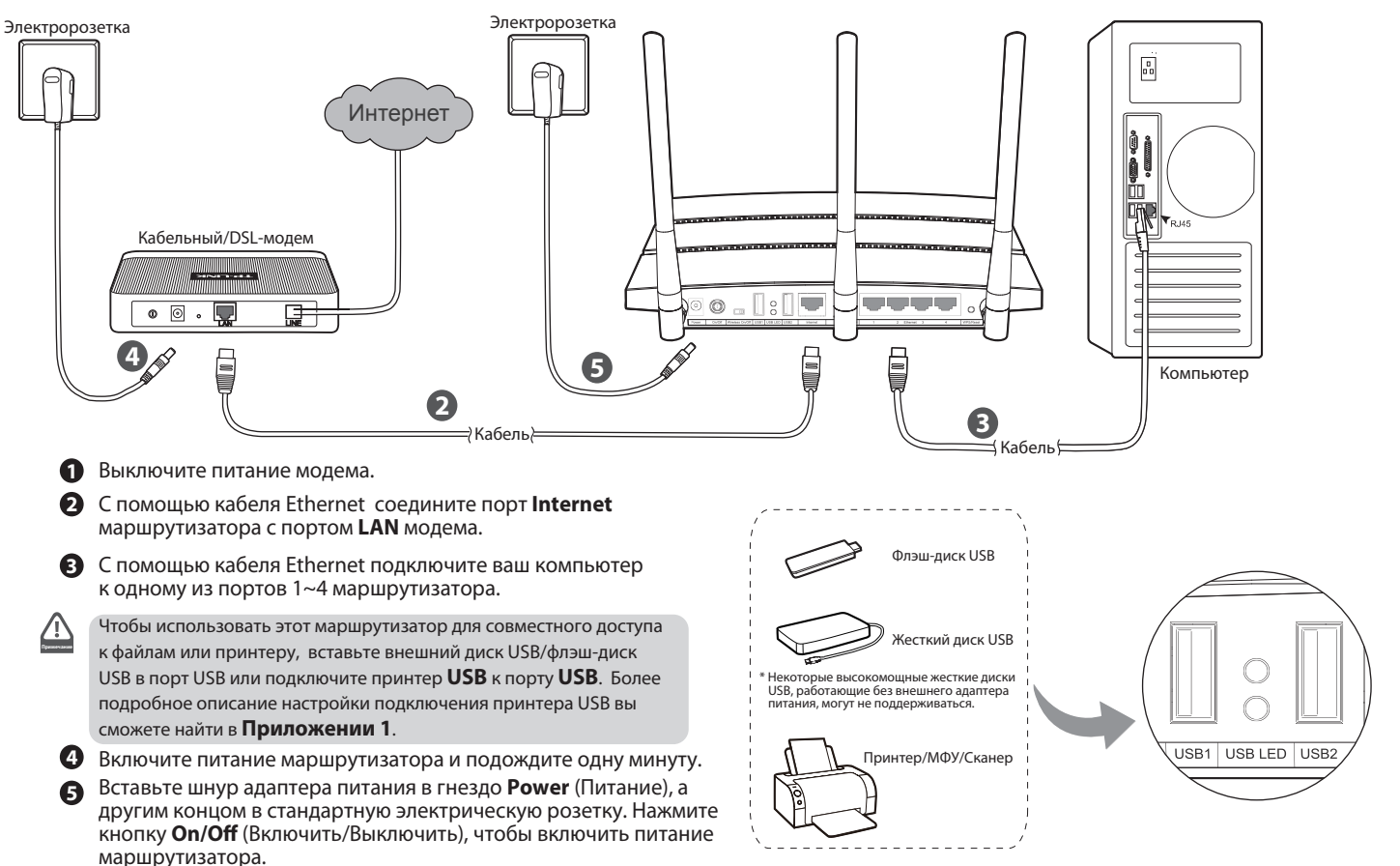

- маршрутизатора.

# Настройка для OC Windows с мастером настройки

Если вы используете компьютер с Mac OS X/Linux или OC Windows без дисковода CD для считывания информации с компакт-диска, обратитесь к Приложению 2 для настройки устройства.

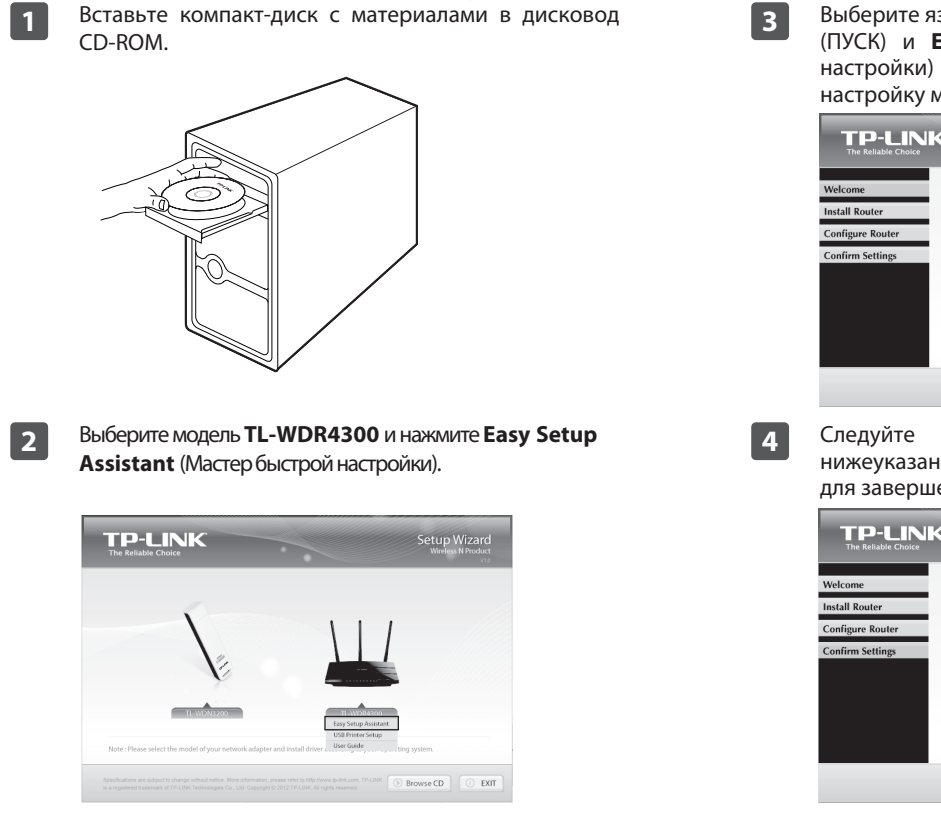

Выберите язык в выпадающем меню. Нажмите **START** (ПУСК) и Easy Setup Assistant (Мастер быстрой настройки) поможет вам шаг за шагом выполнить настройку маршрутизатора.

| TP-LINK<br>The Reliable Choice                                    |                               | Easy Setup Assistant<br>Wireless N Router |
|-------------------------------------------------------------------|-------------------------------|-------------------------------------------|
| Welcome<br>Install Router<br>Configure Router<br>Confirm Settings | Welcome to TP-LINK Easy Setup | Assistant                                 |
|                                                                   |                               | START O EXIT                              |

Следуйте инструкциям, пока вы не увидите нижеуказанное окно. Нажмите FINISH (Завершить) для завершения установки.

|                 | Easy Setup Assistant<br>Wireless N Router                                                                                                    |
|-----------------|----------------------------------------------------------------------------------------------------|
| elcome          | Congratulations                                                                                                    |
| stall Router    | Your router has been configured and connected to the internet. Enjoy<br>surfice the internet!                                                                                  |
| onfigure Router | Click FINISH to guit the wizard                                                                                                    |
| onfirm Settings |                                                                                                    |
|                 | Note:<br>The TP-LINK Easy Setup Assistant has completed a basic configura-<br>tion of the router. For more advanced settings, please login to the<br>WEB management interface. |
|                 | FINISH                                                                                                    |

## Приложение 1: Настройка принтера USB

Мастер настройки USB-принтера в настоящее время поддерживается в ОС Windows 7 32/64-битная, Windows Vista 32/64-битная, Windows XP 32/64-битная. Следуйте нижеуказанным шагам до завершения настройки принтера. Для пользователей Mac OS X посетите наш сайт www.tp-link.com для загрузки утилиты.

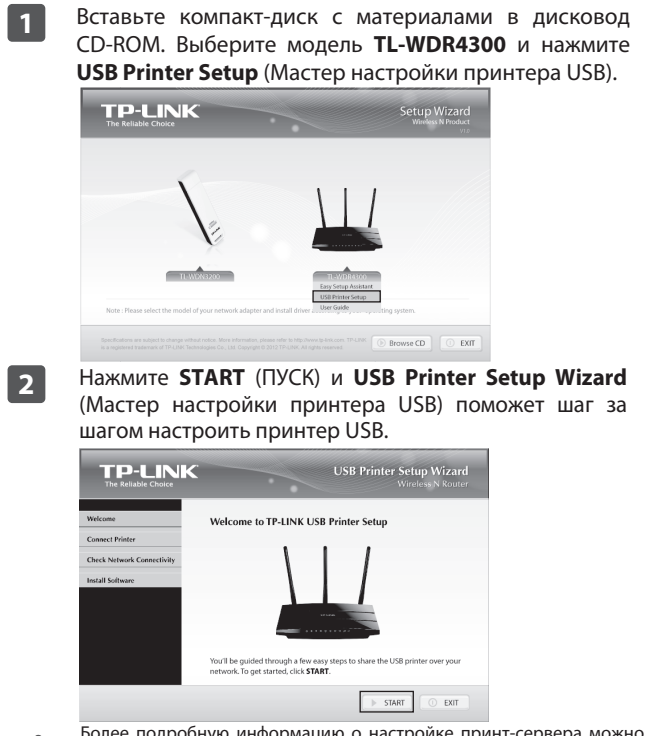

Более подробную информацию о настройке принт-сервера можно найти в Print Server Application Guide (Руководстве по эксплуатации принт-сервера), которое вы можете загрузить с нашего вебсайта: www.tp-link.com. Более подробную информацию о настройке функций USB-хранилища данных/FTP-сервера/медиа-сервера для портов USB вы сможете найти в User Guide (Руководстве пользователя) на компакт-диске с материалами.

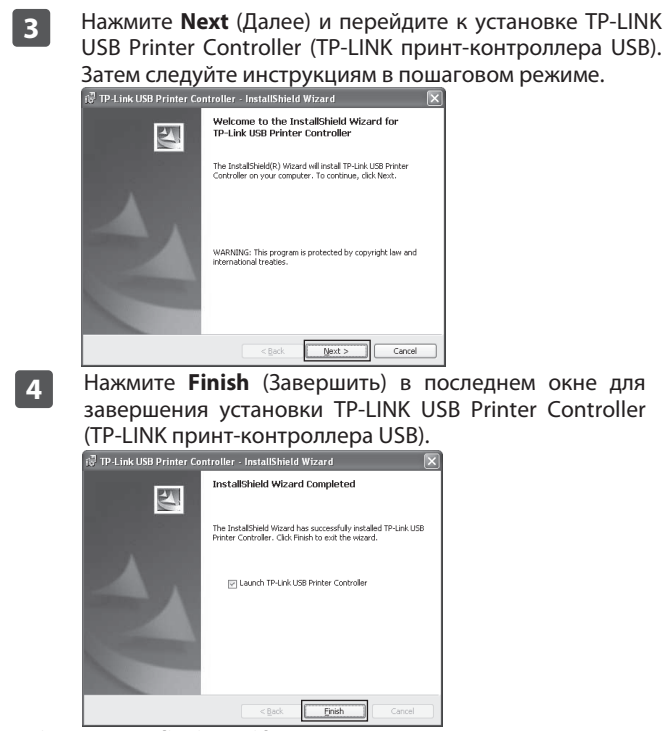

## Приложение 2: Настройка маршрутизатора через веб-интерфейс управления

(для пользователей Mac OS X/Linux или пользователей OC Windows, у которых нет дисковода для считывания информации с мини компакт-диска)

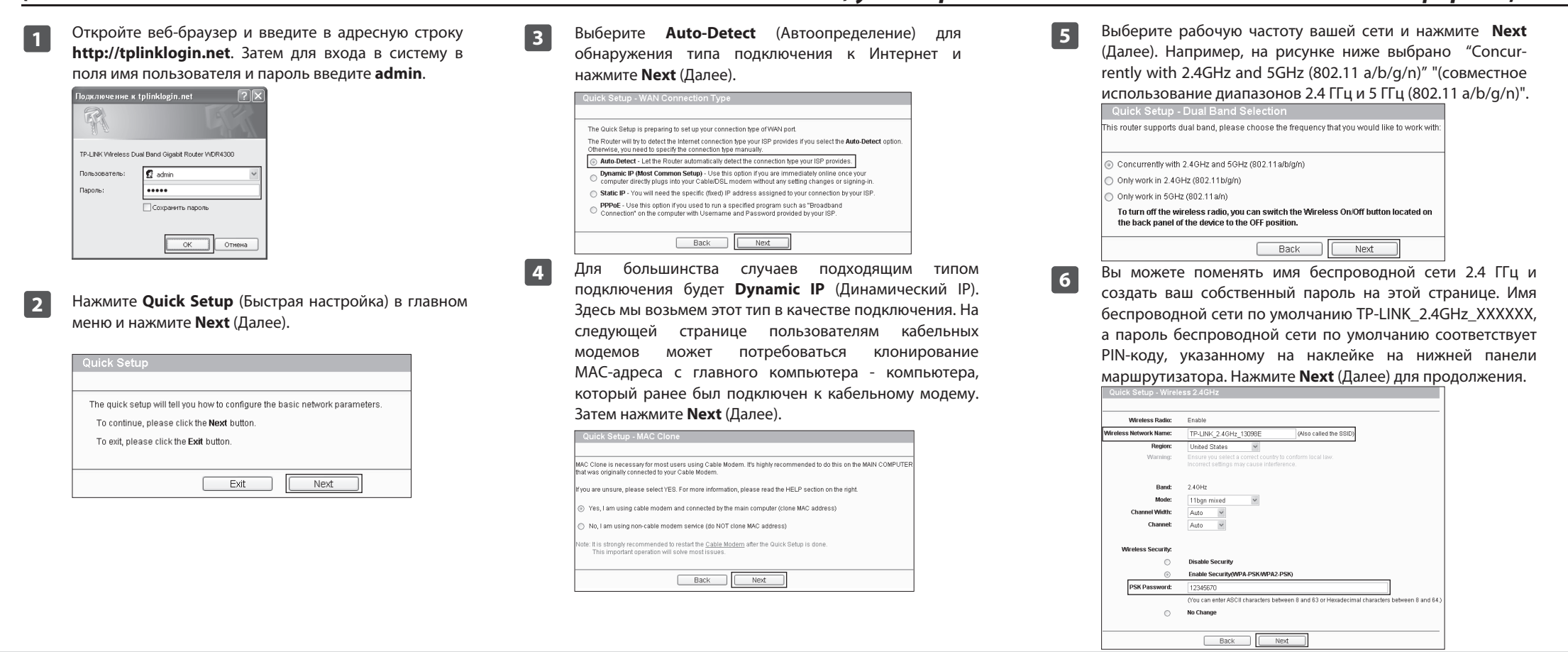

## Устранение неисправностей

- 1. Что делать, если у меня не получается выйти в Интернет?
- 1) Проверьте правильность всех подключений. Попробуйте использовать другие кабели Ethernet, чтобы убедится в том, что они работают должным образом.
- 2) Проверьте, можете ли вы зайти на веб-интерфейс управления маршрутизатором. Если нет, обратитесь к разделу "Что делать, если у меня не получается открыть веб-интерфейс управления?".
- Зайдите на веб-интерфейс управления (http://tplinklogin.net), 3) нажмите меню "Network > WAN" ("Сеть > WAN") и убедитесь в том, что WAN connection type (тип подключения WAN) - это Dynamic IP(Динамический IP); так как это подходящий тип подключения для большинства DSL/кабельных модемов и других сетей.
- 4) Для пользователей кабельных модемов, выберите меню "Network > MAC Clone" ("Сеть > Клонирование MAC"). Нажмите кнопку Clone MAC Address (Клонировать MAC адрес), затем нажмите Save (Сохранить). Сначала перезагрузите модем, потом маршрутизатор, попытайтесь выйти в Интернет с вашего компьютера. В случае сохранения проблемы, перейдите к следующему шагу.

| WAN MAC Address:       | 00-0A-EB-13-7B-01 | Restore Factory MAC |
|------------------------|-------------------|---------------------|
| 'our PC's MAC Address: | 00-19-66-80-54-2B | Clone MAC Address   |

5) Подключите компьютер напрямую к вашему модему и попробуйте выйти в Интернет. Если у вас не получается выйти в Интернет, свяжитесь с вашим поставщиком Интернет-услуг.

### 2. Что делать, если у меня не получается открыть веб-интерфейс управления?

1) Для OC Windows 7/Vista

Перейдите «Пуск > Настройка > Панель управления». Нажмите «Просмотр состояния сети и задач> Просмотр состояния > Свойства» и выполните лвойной шелчок мышью по «Протокол Интернета версии 4 (TCP/IPv4)». Выберите «Получить IP-адрес автоматически», затем «Получить адрес DNS-сервера автоматически» и нажмите «OK».

#### 2) Для OC Windows XP/2000

Перейдите «Пуск > Панель управления». Нажмите «Сеть и подключение к Интернету > Сетевые подключения». Нажмите правой кнопкой мыши по «Подключение по локальной сети», выберите «Свойства», затем выполните двойной щелчок мышью по «Протокол Интернета (TCP/IP)». Выберите «Получить IP-адрес автоматически», затем «Получить адрес DNS-сервера автоматически» и нажмите «OK».

#### 3. Что делать, если я забыл пароль?

- 1) Пароль по умолчанию: Посмотрите наклейку "Wireless Password/PIN" на нижней панели маршрутизатора.
- 2) Пароль веб-интерфейса управления: Сбросьте настройки маршрутизатора, затем используйте имя пользователя и пароль по умолчанию: admin, admin.

### 4. Как мне сбросить настройки маршрутизатора до заводских?

Если ваш маршрутизатор не работает должным образом, вы можете сбросить настройки и настроить его заново. При включенном питании маршрутизатора, нажмите и удерживайте кнопку WPS/Reset на задней панели в течение примерно 8 секунд, потом отпустите ее.

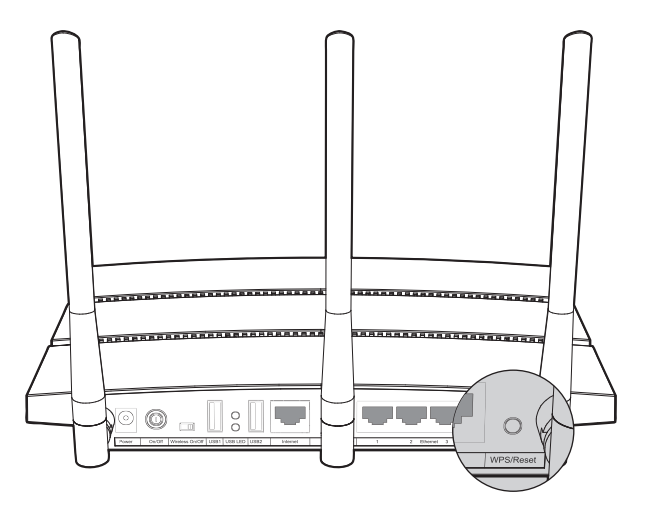

Вы можете поменять имя беспроводной сети 5 ГГц и создать ваш собственный пароль на этой странице. Имя беспроводной сети по умолчанию TP-LINK 5GHz XXXXXX. а пароль беспроводной сети по умолчанию соответствует PIN-коду, указанному на наклейке на нижней панели маршрутизатора. Нажмите Next (Далее) для продолжения.

| Wireless Radio:        | Enable                                                            |                                                                 |
|------------------------|-------------------------------------------------------------------|-----------------------------------------------------------------|
| Mireless Network Name: | TP-LINK_5GHz_13098F                                               | (Also called the SSID)                                          |
| Region:                | United States 🗸 🗸                                                 |                                                                 |
| Warning:               | Ensure you select a correct co<br>Incorrect settings may cause in | untry to conform local law.<br>Iterference.                     |
| Band:                  | 5GHz                                                              |                                                                 |
| Mode:                  | 11an mixed 🗸                                                      |                                                                 |
| Channel Width:         | Auto 🗸                                                            |                                                                 |
| Channel:               | Auto 🛩                                                            |                                                                 |
| Wireless Security:     |                                                                   |                                                                 |
| 0                      | Disable Security                                                  |                                                                 |
| ۲                      | Enable Security(WPA-PSK/W                                         | PA2-PSK)                                                        |
| PSK Password:          | 12345670                                                          |                                                                 |
|                        | (You can enter ASCII character                                    | s between 8 and 63 or Hexadecimal characters between 8 and 64.) |
| 0                      | No Change                                                         |                                                                 |
|                        | Back                                                              | Next                                                            |

8

7

Нажмите **Reboot** (Перезагрузить) или **Finish** (Завершить), чтобы внесенные настройки вступили в силу.

Congratulations! The Router is now connecting you to the Internet. For detail settings, please click other menus if necessary.

Back Reboot

|   | Для выявления и устранения неисправностей:                                                                    |
|---|----------------------------------------------------------------------------------------------------|
|   | www.tp-linkru.com/support/faq                                                                                 |
|   | www.tp-iink.ua/support/raq                                                                                    |
|   | Для загрузки последних прошивок, драйверов, утилит и руководст                                                |
|   | пользователя:                                                                                                 |
| 1 | www.tp-linkru.com/support/download                                                                            |
|   | www.tp-link.ua/support/download                                                                               |
|   | По другим вопросам технической поддержки, свяжитесь с нами,                                                   |
|   | используя следующую контактную информацию:                                                                    |
|   | Российская Федерация                                                                                          |
|   | Тел.: 8 (499) 754-55-60                                                                                       |
|   | 8 (800) 250-55-60 (звонок бесплатный из любого региона РФ)                                                    |
|   | E-mail: support.ru@tp-link.com                                                                                |
|   | <b>Oopym:</b> http://forum.tp-linkru.ru/                                                                      |
|   | ежим работы: спонедельника по пятницу, с 10:00 до та:обласк)<br>*кроме праздничных дней в Российской Федераці |
|   | Украина                                                                                                    |
|   | ООО «ТІПІ-ЛІНК ЮКРЕЙН»                                                                                        |
|   | Отдел поддержки: +380 (44) 590 51 14                                                                          |
|   | <b>Donya:</b> http://forum.tn-linkru.com/                                                                     |
|   | Время работы: с понедельника по пятницу, с 14:00 до 20:00                                                     |
|   |                                                                                                    |
|   | По всему миру                                                                                                 |
|   | Тел.: +86 755 26504400                                                                                        |
|   | E-mail: support@tp-link.com                                                                                   |
|   | Время работы: круглосуточно без выходных                                                                      |